## Senzomatic - Návod na připojení centrální jednotky CU07 k WiFi

**Upozornění:** Pokud je to možné, vždy připojujte centrální jednotku k internetu pomocí ethernetového kabelu. Pokud kabel není do rozvaděče k centrální jednotce přiveden, pokuste se ho doplnit.

Tento návod se týká pouze připojení přes WiFi. Pro kabelové připojení je centrální jednotka nakonfigurována z výroby a není potřeba již nic nastavovat. Stačí pouze připojit kabel.

## Postup připojení k WiFi:

- 1. Zapněte centrální jednotku do napájení a počkejte, až začne LED dioda "Status" pravidelně problikávat.
- Stiskněte špičatým předmětem na centrální jednotce tlačítko RST (nachází se v pravém horním rohu vedle ethernetového konektoru, bude schované pod plastovým krytem rozvaděče). Tlačítko je potřeba stisknout na 2-3 sekundy, ne však déle, jinak by došlo k vymazání jednotky.
- 3. Nyní je jednotka v tzv. AP módu, kdy dočasně sama vysílá WiFi signál.
- 4. Vyhledejte na svém počítači WiFi síť se jménem Senzomatic\_XXX nebo MG\_CU07\_XXX případně MoistureGuard\_XXX, kde XXX je sériové číslo centrální jednotky.
- 5. Po připojení k této WiFi síti zadejte do internetového prohlížeče číselnou adresu: <u>192.168.10.1</u>
- 6. Měla by se načíst konfigurační stránka s číslem modelu, sériovým číslem, verzí firmware a menu po levé straně. V menu přejděte do "Settings". Přístupové jméno a heslo do této sekce je "admin" a "admin".

| 5.1.0                      |  |
|----------------------------|--|
| CU configuration           |  |
|                            |  |
| Login                      |  |
| Admin username             |  |
| admin                      |  |
| New password               |  |
| Leave empty if not changed |  |
|                            |  |

7. V sekci WiFi zaškrtněte On/Off (pokud ještě není zaškrtnuté). Díky tomu se jednotka bude moci připojit na lokální WiFi síť.

DŮLEŽITÉ: Přepněte WiFi mode na Station mode (local wifi network)

| ON/OFF             |                  |  |
|--------------------|------------------|--|
| WiFi mode          |                  |  |
| O AP mode (WiFi ho | tspot)           |  |
| Station mode (loca | al WiFi network) |  |
| WiFi name (SSID)   |                  |  |
| WiFi password      |                  |  |
| Optional           |                  |  |
|                    |                  |  |
|                    |                  |  |

- Do řádku Wifi name (SSID) zadejte název Vaší lokální WiFi sítě, dbejte na správnost veškerých znaků. Název musí být správně, jinak se jednotka nepřipojí a bude nutno postup opakovat od bodu 2.
- 9. Zadejte heslo WiFi sítě do pole WiFi password. Musí být správně, jinak se jednotka nepřipojí a bude nutno postup opakovat od bodu 2.
- 10. Vespod stránky "Settings" klikněte na uložit, potvrzovací heslo je "admin".
- 11. Nakonec je třeba jednotku restartovat kliknutím na tlačítko "Restart CU" nebo vypnutím patřičného jističe alespoň na 10 sekund a následným nahozením.

## Configuration was saved successfully.

Restart CU for these settings to take effect.

Restart CU

Pokud je jednotka k lokální WiFi síti správně připojena, bude "status" LED bude blikat 1x každých 5s.

Níže odkaz s detaily, co každé blikání znamená https://erp.mgrd.cz/cs/verification/central\_units/led\_status

Verze dokumentu 2024-10-15